### Configuración para la utilización del VPN SOFTETHER en Windows 10

# En Configuración dar click donde se muestra.

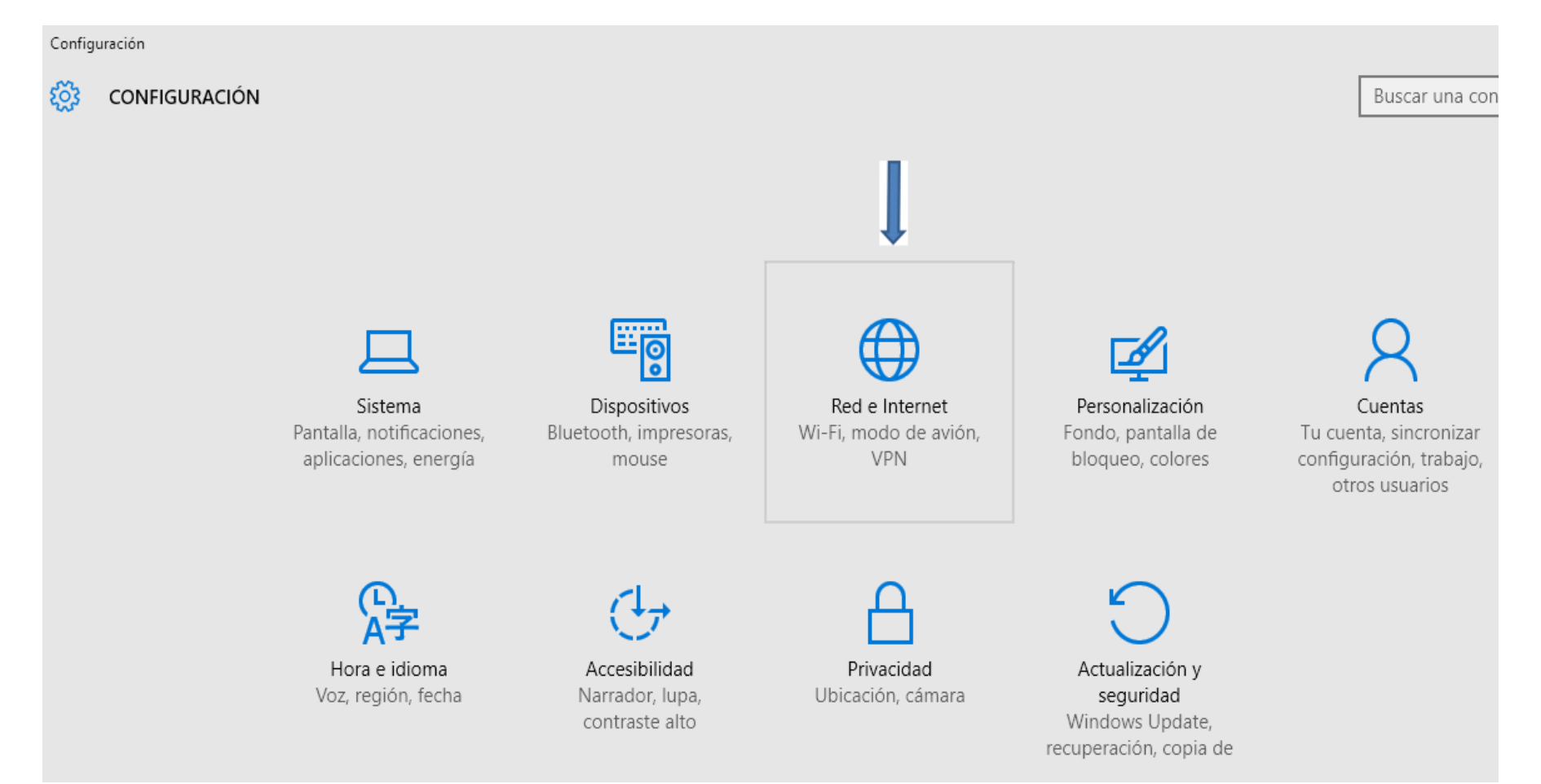

#### Agregar VPN

| ← Configuración   |                                                                                                    |
|-------------------|----------------------------------------------------------------------------------------------------|
| RED E INTERNET    |                                                                                                    |
| Uso de datos      | VPN 🦯                                                                                                    |
| VPN               |                                                                                                    |
| Acceso telefónico | + Agregar una conexion VPN                                                                                                    |
| Ethernet          |                                                                                                    |
| Proxy             | Configuración relacionada<br>Cambiar opciones del adaptador<br>Cambiar opciones de uso compartido avanzadas<br>Centro de redes y recursos compartidos<br>Opciones de Internet<br>Firewall de Windows |

#### Rellenar las opciones

| Agregar una conexión VPN                      |        |       |     |       |
|-----------------------------------------------|--------|-------|-----|-------|
| Windows (integrado)                           | ×      |       |     |       |
| Nombre de conexión                            |        |       |     |       |
| UONet                                         | ×      |       |     |       |
|                                               |        |       |     |       |
| Nombre de servidor o dirección                |        |       |     |       |
| vpn1.uo.edu.cu                                |        |       |     |       |
|                                               |        |       |     |       |
| Tipo de VPN                                   |        |       |     |       |
| Protocolo de túnel de nivel 2 con IPsec (L2TP | $\sim$ |       |     |       |
|                                               |        |       |     |       |
| Tipo de información de inicio de sesión       |        |       |     |       |
| Nombre de usuario y contraseña                | $\sim$ |       |     |       |
|                                               |        |       |     |       |
| Nombre de usuario (opcional)                  |        |       |     |       |
| Rafa                                          |        |       |     |       |
|                                               |        |       |     |       |
| Contraseña (opcional)                         |        |       |     |       |
|                                               |        |       |     |       |
|                                               |        | Guard | lar | Cance |

#### Luego entrar donde muestra la flecha

| ← Configuración   |                                                                                                    |
|-------------------|----------------------------------------------------------------------------------------------------|
| 🔅 RED E INTERNET  |                                                                                                    |
| Uso de datos      | VPN                                                                                                    |
| VPN               | . Agregar una conexión VPN                                                                                                    |
| Acceso telefónico | + Agregal and concentration                                                                                                    |
| Ethernet          | 00 <b>3</b>                                                                                                    |
| Proxy             | Configuración relacionada<br>Cambiar opciones del adaptador<br>Cambiar opciones de uso compartido avanzadas<br>Centro de redes y recursos compartidos<br>Opciones de Internet<br>Firewall de Windows |

#### Ir a propiedades del adaptador del VPN

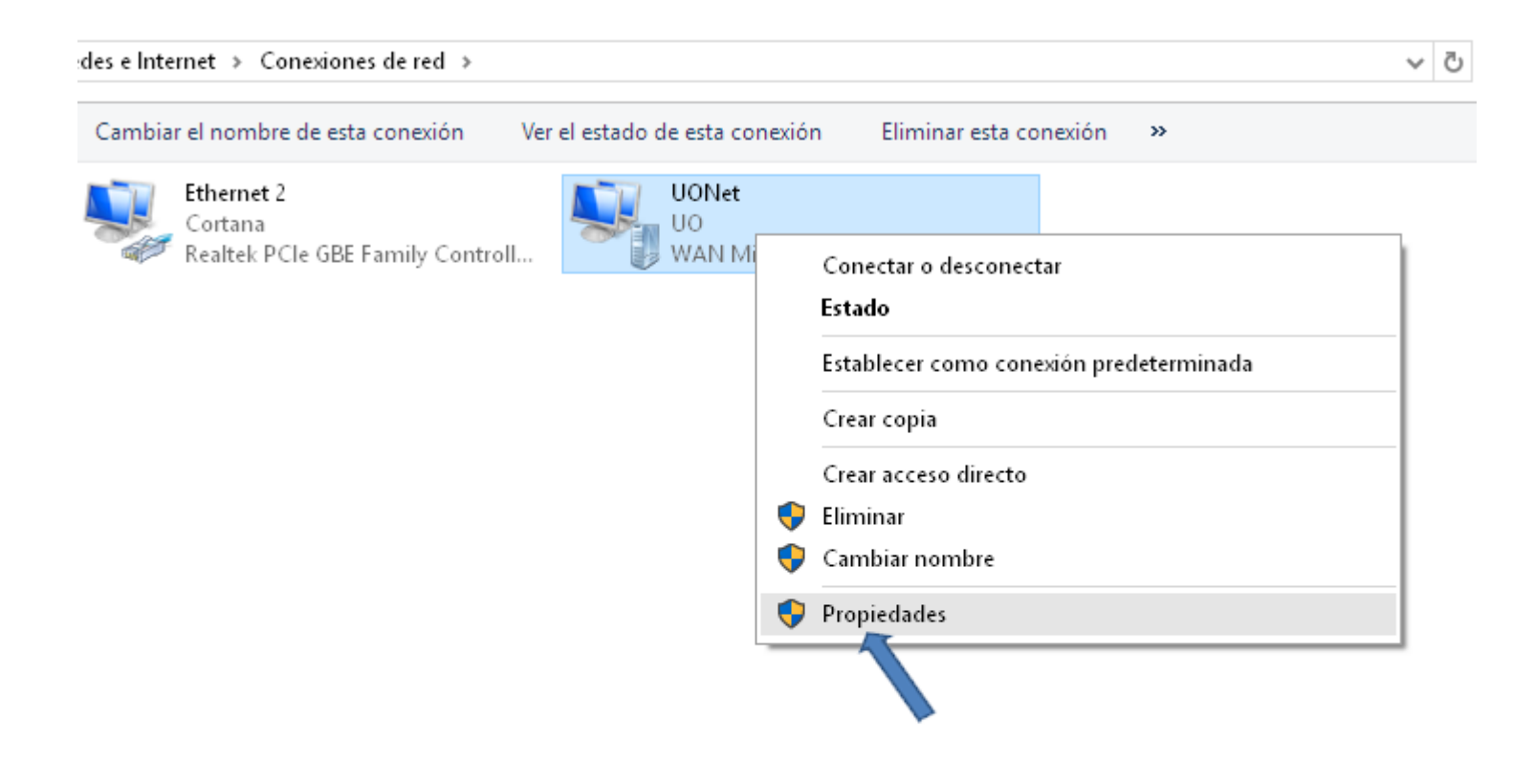

#### Seguir los pasos para ingresar la clave secreta

|                             | ✓ (                                                                                                    | δ  |  |  |  |  |
|-----------------------------|----------------------------------------------------------------------------------------------------|----|--|--|--|--|
| r el estado de esta conexió | 📱 Propiedades de UO 🛛 📕                                                                                                    | ×  |  |  |  |  |
| UO<br>UO<br>WAN Minipor     | General       Opciones       Seguridad       Funciones de red       Compartir         Tipo de VPN:       Protocolo de túnel de nivel 2 con IPsec (L2TP/IPsec)           Cifrado de datos:       Configuración avanzada         Cifrado opcional (conectar incluso sin cifrado) | 2  |  |  |  |  |
|                             | Autenticación<br>O Usar el protocolo de autenticación extensible (EAP)<br>Propiedades<br>O Permitir estos protocolos                                                                                                    |    |  |  |  |  |
|                             | <ul> <li>Contraseña no cifrada (PAP)</li> <li>Protocolo de autenticación por desafío mutuo (CHAP)</li> <li>Microsoft CHAP versión 2 (MS-CHAP v2)</li> <li>Usar automáticamente mi nombre de inicio de sesión<br/>y contraseña de Windows (y dominio si lo hay)</li> </ul>      |    |  |  |  |  |
|                             | Aceptar Cancela                                                                                                    | ər |  |  |  |  |

## Terminando los pasos aceptar en las opciones y conectar el VPN

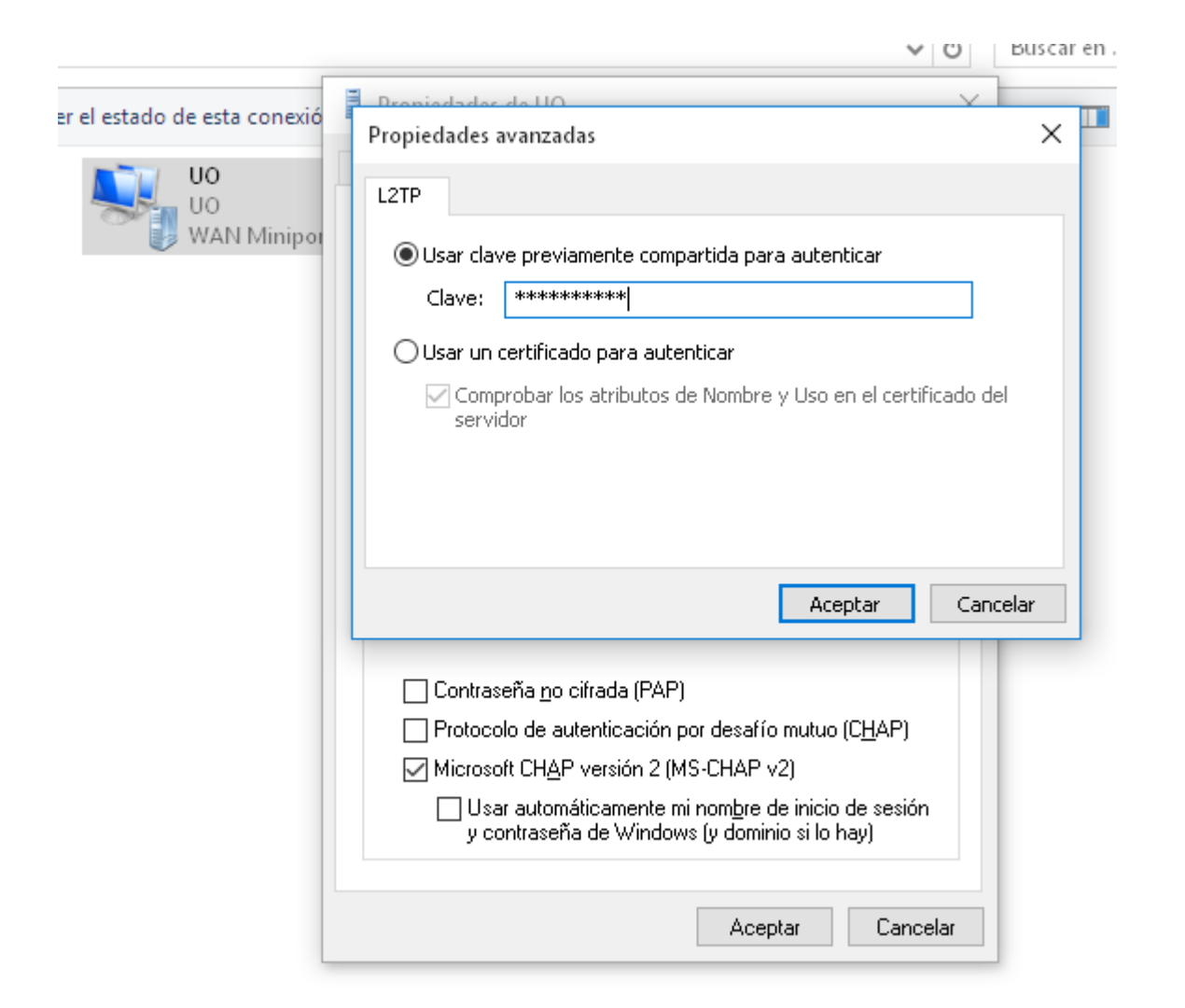

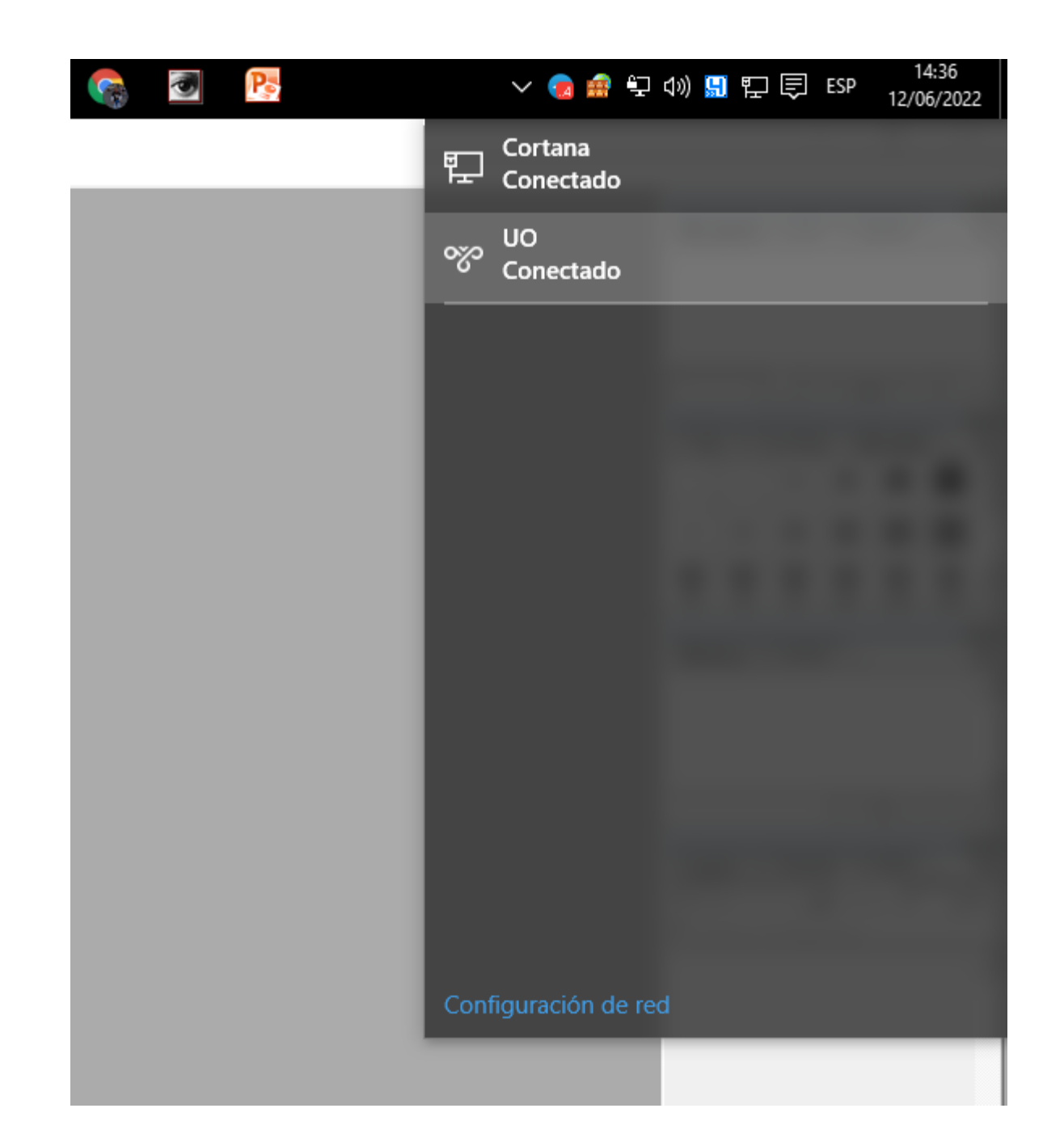